## Jak uzyskać dostęp do *Canvy dla Edukacji* na Zintegrowanej Platformie Edukacyjnej

W pierwszej kolejności otwórz stronę <u>https://zpe.gov.pl/</u> w przeglądarce internetowej. Jeżeli otrzymałeś już login i hasło od dyrektora szkoły, zaloguj się do ZPE. Kliknij w przycisk w prawym górnym rogu strony głównej.

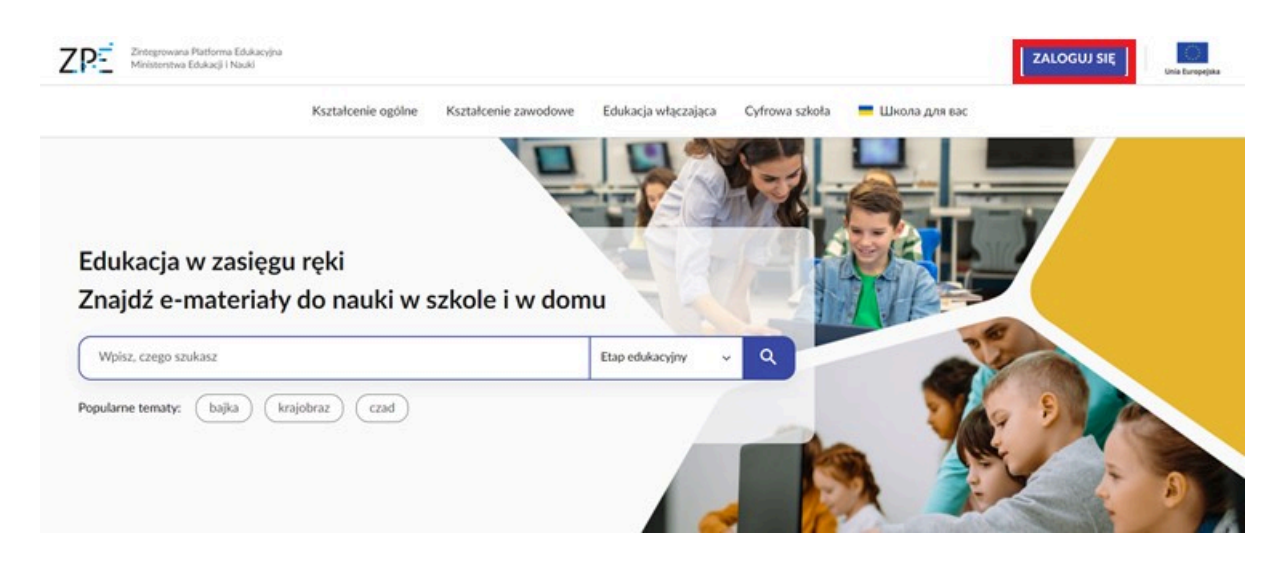

Następnie, w wyświetlonym formularzu, wpisz dane do logowania **otrzymane ze szkoły** i zatwierdź je, klikając "Zaloguj". Jeżeli jeszcze nie otrzymałeś loginu i hasła od dyrektora szkoły lub innej placówki oświatowej, przeczytaj instrukcję poniżej. Jeżeli masz już te dane, przejdź do kolejnego rozdziału: Gdzie znajdę Canvę po zalogowaniu się na ZPE.

## Jak uzyskać dane logowania do ZPE

Nauczyciel i uczeń powinni zalogować się na swoje konta, korzystając z danych (loginów i haseł) otrzymanych od dyrektora szkoły.

**Uczniu!** Jeżeli nie otrzymałeś loginu i hasła do ZPE w szkole, zapytaj o nie swojego nauczyciela.

**Nauczycielu!** Jeżeli nie uzyskałeś danych logowania dla siebie oraz uczniów z SIO, zgłoś się do dyrektora placówki.

**Dyrektorze!** Dane logowania dla nauczycieli i uczniów znajdują się w Strefie Pracownika w zakładce Raporty 2023/2024 (<u>https://strefa.ksdo.gov.pl</u>). Do Strefy zalogujesz się za pomocą loginu i hasła do SIO.

Tutaj sprawdzisz, gdzie znaleźć loginy i hasła w Strefie Pracownika

Jeżeli jako uczeń lub nauczyciel posiadasz konto z samodzielnej rejestracji, nie będziesz miał dostępu do aplikacji Canva po zalogowaniu się danymi tego konta. **Tylko login i hasło** 

uzyskane ze szkoły uprawniają do zalogowania się do Canvy na ZPE i bezpłatnego do niej dostępu.

Gdzie znajdę Canvę po zalogowaniu się na ZPE

Po zalogowaniu się loginem i hasłem otrzymanymi ze szkoły, przejdź do "Mój panel"

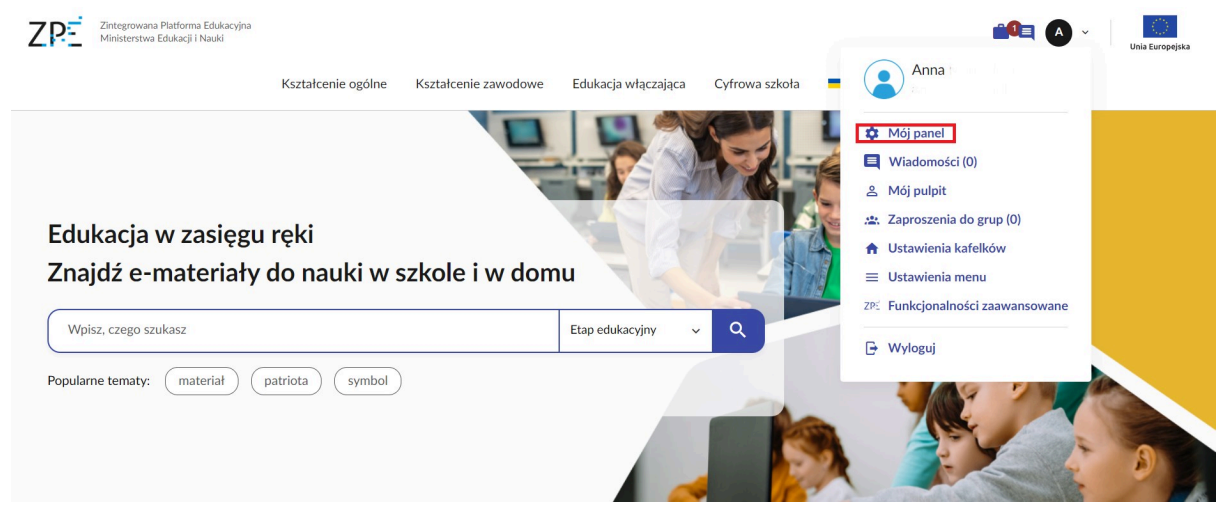

i kliknij w kafelek "Aplikacje". Poniżej wyświetli Ci się kafel "Projektuj z Canvą".

| Moje Udostepnione Kreator Generator Kalendarz Klasy/Grupy Raporty Webinary Kod                                                                                                    | idostępu Aplikacje                                                           |
|----------------------------------------------------------------------------------------------------|------------------------------------------------------------------------------|
| Buduj z Minecraft Education       Projektuj z Canva         Otrzymaj dostęp do bezpłatnej, próbnej wersji Minecraft Education       Projektuj z Canva                                                                                                    |                                                                              |
|                                                                                                    |                                                                              |
| Regularnín     Archiwum e-materiałów     Pomoc     IBE I IEIN       Deklaracja dostępności     Podstrony projektów     Zgłoś problem       Polityka prywatności     Materiały edukacyjne iatwe<br>od crzytania i zrozumienia     IEIN       Oprojekcie     Tryby dostępnośći *     GPE E | Aplikacja ZPE na twoim urządzeniu<br>Constrainty<br>App Store<br>Coogle Play |

Po kliknięciu w kafel "Projektuj z Canvą" przejdziesz do podstrony, gdzie będziesz mógł się zalogować do Canvy.

Do Canvy logujemy się danymi konta ZPE uzyskanymi ze szkoły, np. loginem n12345678910, do którego należy dodać ciąg znaków @zpe.gov.pl, i hasłem, którego używamy do logowania się do ZPE.

| ZP-        | Zintegrowana Platforma Edukacyjna<br>Ministerstwa Edukacji Narodowej | Kształcenie ogólne       | Kształcenie zawodowe | Edukacja włączająca      | Cyfrowa szkoła | 📕 Школа для вас | ९ 💼 🖪     | A v Unia Europejska |
|------------|----------------------------------------------------------------------|--------------------------|----------------------|--------------------------|----------------|-----------------|-----------|---------------------|
|            | 6                                                                    |                          | 0                    |                          | *              |                 |           |                     |
|            | Moje<br>Materiały                                                    | Udostępnione<br>dla mnie | Kreator Gen<br>Kart  | erator Kalendar<br>Pracy | z Grupy        | Kod dostępu     | Aplikacje | 2                   |
| ☆ Strona g | łówna > Aplikacje > Canva                                            |                          |                      |                          |                |                 |           |                     |
| Can        | va                                                                   |                          |                      |                          |                |                 |           |                     |
| Twój login | do Canva to: 14930619320195                                          | @zpe.gov.pl              |                      |                          |                |                 |           |                     |
|            |                                                                      |                          |                      |                          |                |                 |           |                     |
| →] Zalog   | uj do Canva                                                          |                          |                      |                          |                |                 |           |                     |

Jeżeli logujesz się po raz pierwszy, koniecznie wyraź zgodę na warunki użytkowania, czyli regulamin korzystania z Canvy na ZPE. Zatwierdzasz go tylko raz.

| Warunki uz                                                                                                    | ytkowania                                                                            |
|----------------------------------------------------------------------------------------------------|--------------------------------------------------------------------------------------|
| <ol> <li>Korzystanie z Canva.com jest regulowane zap<br/>angielskim na stronie: <u>https://www.canva.com</u></li> </ol>             | nisami regulaminu dostępnego w języku<br>n <u>/trust/</u>                            |
| <ol> <li>Korzystanie z Canva.com jest dostępne dla U<br/>Zintegrowanej Platformy Edukacyjnej wydany<br/>uczęszczają.</li> </ol>     | żytkowników, którzy posiadają dostęp do<br>przez placówkę oświatową, do której       |
| <ol> <li>Dostęp do bezpłatnej wersji Canva.com nastę<br/><u>http://www.canva.com</u> przy pomocy loginu i h</li> </ol>              | puje po zalogowaniu na stronę<br>asła do Zintegrowanej Platformy Edukacyjnej.        |
| <ol> <li>Korzystając z Canva.com Użytkownik oświado<br/>i wyraża na nią zgodę.</li> </ol>                                           | cza, że zapoznał się z <u>polityką prywatności</u>                                   |
| <ol> <li>Zintegrowana Platforma Edukacyjna nie pono<br/>techniczne lub utratę danych związanych z ko</li> </ol>                     | si odpowiedzialności za jakiekolwiek problemy<br>rzystaniem z Canva.com.             |
| <ol> <li>Zintegrowana Platforma Edukacyjna zastrzeg<br/>bezpłatnego korzystania z Canva.com, o czyn<br/>z wyprzedzeniem.</li> </ol> | a sobie prawo do wprowadzenia zmian w ofercie<br>n Użytkownicy zostaną poinformowani |
|                                                                                                    | Wyrażam zgode                                                                        |

Jesteś już zalogowany! Jeżeli jesteś nauczycielem zobaczysz swoje klasy, jako grupy w Canvie.

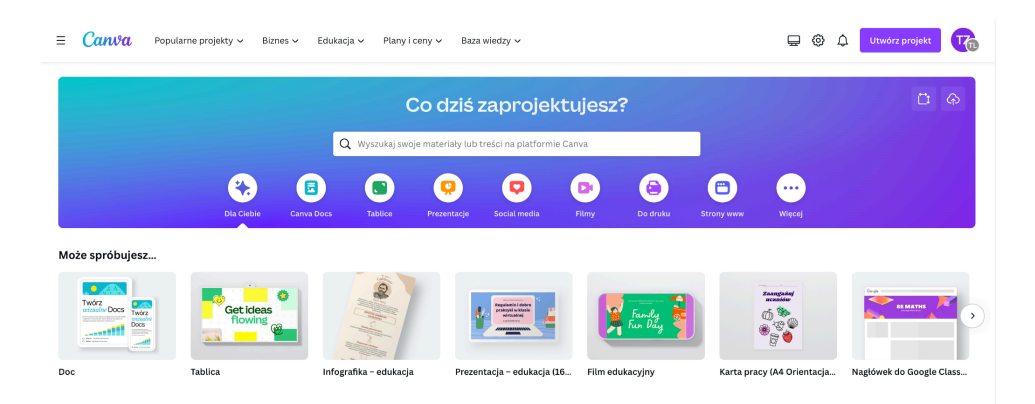